### Message Center

## FAQs

 Issue
 02

 Date
 2023-06-09

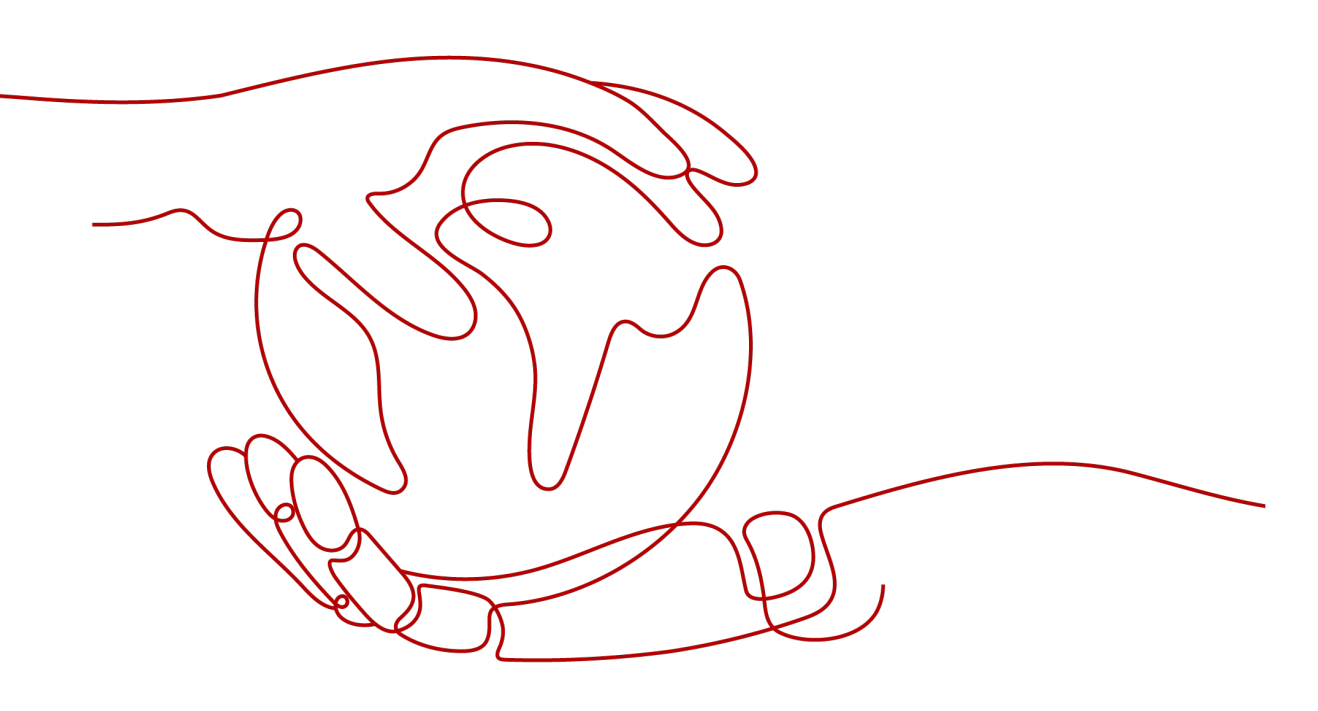

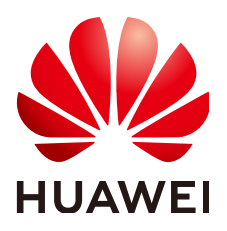

#### Copyright © Huawei Technologies Co., Ltd. 2023. All rights reserved.

No part of this document may be reproduced or transmitted in any form or by any means without prior written consent of Huawei Technologies Co., Ltd.

#### **Trademarks and Permissions**

NUAWEI and other Huawei trademarks are trademarks of Huawei Technologies Co., Ltd. All other trademarks and trade names mentioned in this document are the property of their respective holders.

#### Notice

The purchased products, services and features are stipulated by the contract made between Huawei and the customer. All or part of the products, services and features described in this document may not be within the purchase scope or the usage scope. Unless otherwise specified in the contract, all statements, information, and recommendations in this document are provided "AS IS" without warranties, guarantees or representations of any kind, either express or implied.

The information in this document is subject to change without notice. Every effort has been made in the preparation of this document to ensure accuracy of the contents, but all statements, information, and recommendations in this document do not constitute a warranty of any kind, express or implied.

### **Contents**

| 1 How Do I Manage Message Receiving?                             | 1 |
|------------------------------------------------------------------|---|
| 2 How Many Recipients Can be Added to Each Message Type at Most? | 6 |
| 3 How Can I Stop Receiving Messages?                             | 7 |

# How Do I Manage Message Receiving?

You can receive notifications by SMS message, email, system notification, WeCom robot, webhook robot, or Feishu robot.

#### Using Recipient Management to Add Message Recipients and Subscribe to Messages

**Step 1** Log in to the management console.

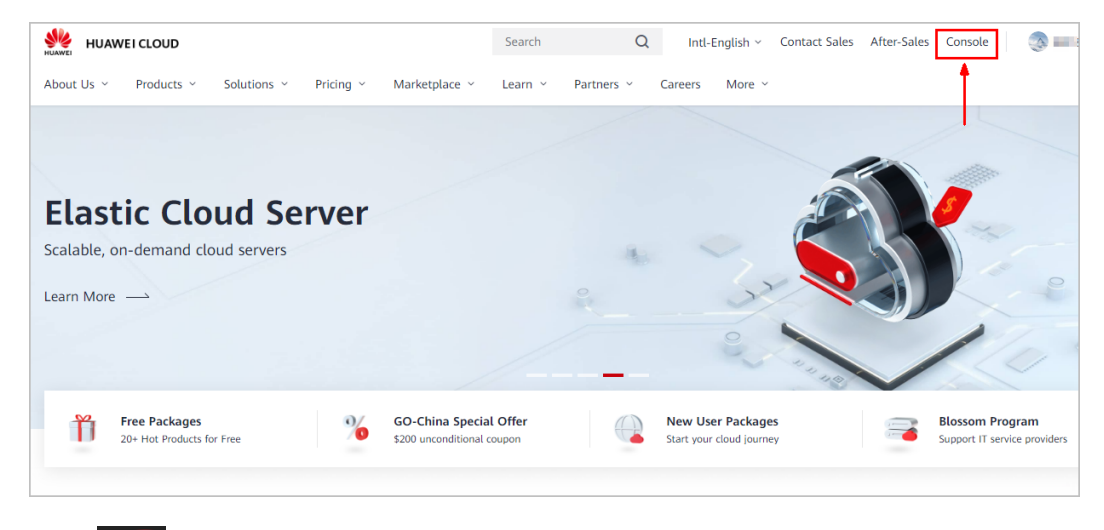

**Step 2** Click **I** in the upper right corner.

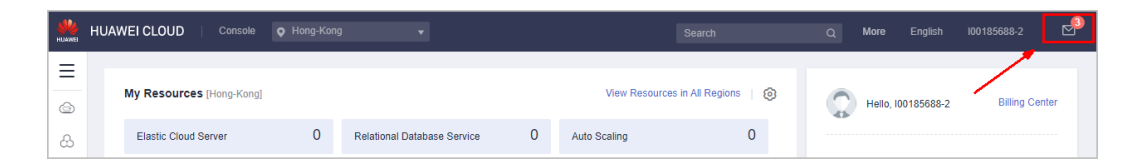

- Step 3 In the navigation pane, choose Recipient Management.
- Step 4 On the Phone Number/Email tab, click Add Recipient.

| HUAWEI | HUAWEI CLOUD   Co    | onsole |                      |             |                        |              |
|--------|----------------------|--------|----------------------|-------------|------------------------|--------------|
| Ξ      | Message Center       |        | Recipient Management |             |                        |              |
| e      | My Messages          | Ŧ      |                      |             |                        |              |
| සි     | SMS & Email Settings |        | Phone Number/Email   | WeCom Robot | Webhook Robot          | Feishu Robot |
| ,000   | Recipient Management |        | Add Recipient        |             |                        |              |
| ٢      | neepene managemene   |        |                      |             |                        |              |
| 6      |                      |        | Recipient            |             | Email                  |              |
|        |                      |        |                      | :           | zha******g5@huawei.com |              |

**Step 5** Enter the recipient name, email, phone number, remarks (optional), and click **OK**.

| Add Recipient                                          |                     |                                                    |                                         | ×         |
|--------------------------------------------------------|---------------------|----------------------------------------------------|-----------------------------------------|-----------|
| <ul> <li>After a recipient is verification.</li> </ul> | added, the system w | ill request email and SMS verification. The recipi | ent can receive messages only after the | ×         |
| Add Recipient You                                      | can add a maximum   | of 10 recipients at a time.                        |                                         |           |
| Recipient                                              | Email               | Phone Number                                       | Remarks                                 | Operation |
| Recipient name                                         | Email               | +86(Chinese   Phone Num                            | ber Enter remarks.                      |           |

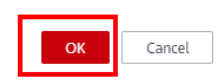

#### **NOTE**

To ensure that the contact information of the new recipient is correct and the recipient is successfully added, contact the recipient to complete verification via email or SMS message.

#### **Step 6** Manage subscriptions of the new recipient.

1. On the **Recipient Management** page, locate the row containing the new recipient, and click **Manage Subscription** in the **Operation** column.

| Recipient Management |                                            |                                |         |                                 |                                     |
|----------------------|--------------------------------------------|--------------------------------|---------|---------------------------------|-------------------------------------|
| Phone Number/Ema     | ill WeCom Robot Webhook Robot Felshu Robot |                                |         |                                 |                                     |
| Add Recipient        |                                            |                                |         |                                 | Enter remarks. Q                    |
| Recipient            | Email                                      | Phone Number                   | Remarks | Created                         | Operation                           |
| Recipient            | 78655@qq.com 0                             | +86131****5476                 |         | Oct 27, 2018 21:38:19 GMT+08:00 | Manage Subscription Modify   Delete |
|                      | 1⊛163.com 0                                | -861235478 😶                   |         | Apr 13, 2023 09:44:33 GMT+08:00 | Manage Subscription Modify   Delete |
|                      | 784***87@163.com 0                         | +86124****7412 O               |         | Apr 12, 2023 15:30:13 GMT+08:00 | Manage Subscription Modify Delate   |
|                      | 14**7@163.com ()                           | +861875478 <mark>0</mark>      |         | Apr 12, 2023 15:29:33 GMT+08:00 | Manage Subscription Modify   Delete |
|                      | 7**@163.com 0                              | +86145****4583 <mark>()</mark> |         | Apr 12, 2023 15:29:07 GMT+08:00 | Manage Subscription Modify Delete   |
|                      | 15~6@163.com 0                             | -861508965 😶                   |         | Apr 10, 2023 15:48:21 GMT+08:00 | Manage Subscription Modify Delete   |

2. Under the **Custom Subscriptions** tab, select the message types to be subscribed to and click **OK**.

| Manage Subscription                      |               |                |
|------------------------------------------|---------------|----------------|
| Custom Subscriptions Copy Existing Subsc | criptions     |                |
| Manager Tree                             | Descined Vie  | Desirient Name |
| Message Type                             | Received via  | Recipient Name |
| Finance                                  | Email,SMS     |                |
| V Product                                | Email,SMS     |                |
| ✓ □ Security                             | Email,SMS     |                |
| ~ 🗌 08N                                  | Email,SMS     |                |
|                                          | Empil OMO     |                |
|                                          | (2) ОК Cancel |                |

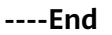

## Using SMS & Email Settings to Configure Message Recipients and Subscribe to Messages

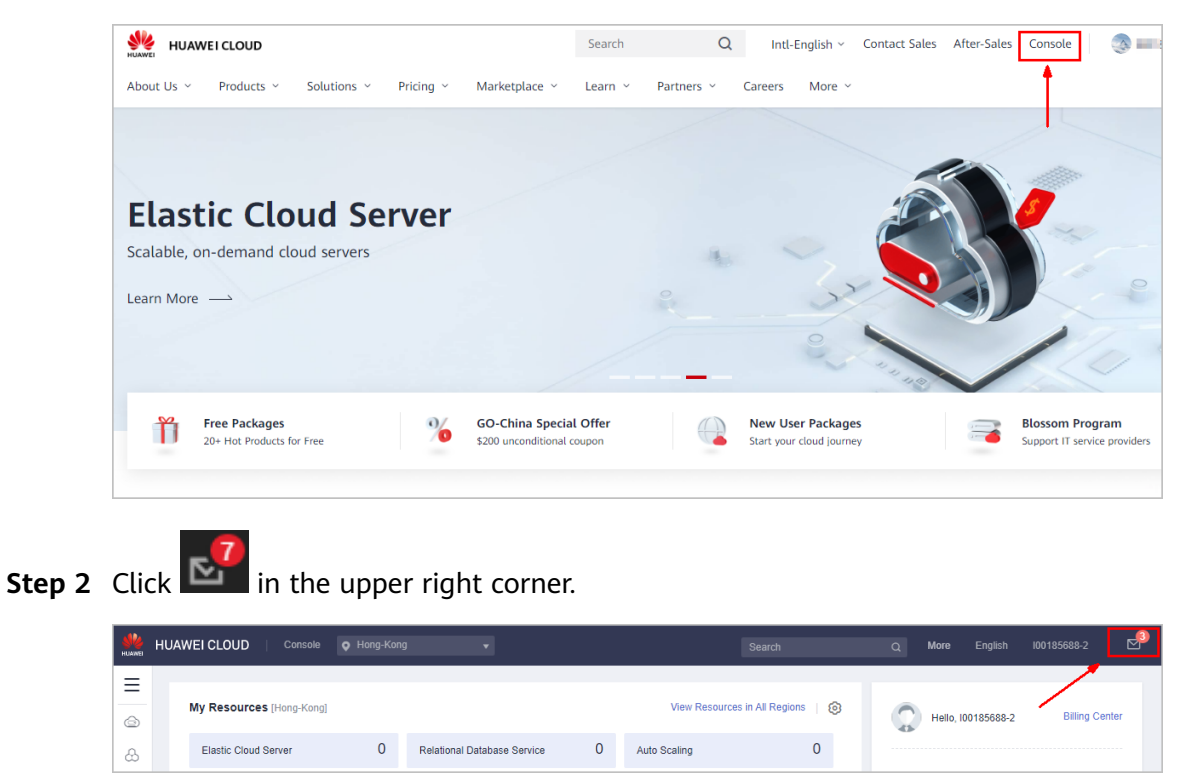

**Step 1** Log in to the **management console**.

Step 3 In the navigation pane, choose SMS & Email Settings.

| HUAIME | HUAWEI CLOUD   Conso | ke                             |       |     |                     |               |
|--------|----------------------|--------------------------------|-------|-----|---------------------|---------------|
| Ξ      | Message Center       | SMS & Email Settings           |       |     |                     |               |
| e<br>Å | My Messages 🔹        | Add Recipient Remove Recipient |       |     |                     |               |
| ,001   | Recipient Management | Message Type                   | Email | SMS | System Notification | Group Chatbot |
| Ô      | Respirere management | Finance                        | M     |     |                     |               |
| 0      |                      | Account balance 0              |       |     |                     | <b>V</b>      |

#### **Step 4** Configure how messages are received.

Select or deselect **Email**, **SMS**, **System Notification**, or **Group Chatbot** of a message type to determine how the messages of this type are received.

| SMS & Email Settings           |       |     |                     |               |
|--------------------------------|-------|-----|---------------------|---------------|
| Add Recipient Remove Recipient |       |     |                     |               |
| Message Type                   | Email | SMS | System Notification | Group Chatbot |
| Finance                        |       |     |                     |               |
| Account balance ()             |       |     |                     |               |
| Account change 🖲               |       |     |                     |               |
| Partner budget 🖲               |       |     |                     |               |
| Bill 🖲                         |       |     |                     |               |
| Invoice ®                      |       |     |                     |               |
| Cost Management 🖲              |       |     | <b>×</b>            |               |

#### **Step 5** Add recipients.

- 1. Select one or more message types and click **Add Recipient** in the upper part of the page.
- 2. Select the recipients you want to add and click **OK**.

| S & Email Settings                   |       | _              |                                     |                             |                                |                                    |        |
|--------------------------------------|-------|----------------|-------------------------------------|-----------------------------|--------------------------------|------------------------------------|--------|
| Add Recipient Remove Recipient       |       | Add Recipier   | nt                                  |                             |                                |                                    |        |
| Message Type                         | Email | 1 After a reci | pient is added, the system will req | uest email and SMS verifica | tion. The recipient can receiv | e messages only after the verifica | ition. |
| 🛛 🗖 Finan e                          |       | Recipient Name | Phone Number/Email                  | WeCom Robot                 | Webhook Robot                  | Feishu Robot                       |        |
| ☑ Account balance 0                  |       |                | Add Recipient                       |                             |                                |                                    |        |
| Account change 🖲                     |       |                | Recipient                           | Email                       | Phone Number                   | Remarks                            |        |
| 🔽 🖡 Fartner budget 🖲                 |       |                | Recipient                           | 786***55@qq.com 🤒           | +86131****5476                 |                                    |        |
| 🔽 eu o                               |       |                |                                     | 1****@163.com 🤨             | +86123****5478 0               |                                    |        |
| 🔽 I woice 🖲                          |       |                |                                     | 784***87@163.com 0          | +86124****7412                 |                                    |        |
| 🔽 🛛 🖸 🖸 🖸 Cost Management            |       |                |                                     | 14**7@163.com 9             | +86187****5478 9               |                                    |        |
| Product                              |       |                |                                     | 7**@163.com 🤒               | +86145****4583 0               |                                    |        |
| Created or enabled 0                 |       |                |                                     | 15**6@163.com 9             | +86156****8965 9               |                                    |        |
| Product resource released 0          |       |                | 10 Total Records: 12                | < 1 2 >                     |                                |                                    |        |
| Customer order expiry 0              |       |                |                                     |                             | -                              |                                    |        |
| Customer order payment application 0 |       |                |                                     | OK                          | Cancel                         |                                    |        |

#### 

To ensure that the contact information of a new recipient is correct and the recipient is successfully added, the recipient must complete verification via email or SMS message.

----End

## **2** How Many Recipients Can be Added to Each Message Type at Most?

A maximum of 100 recipients can be added for each message type.

# **3** How Can I Stop Receiving Messages?

You can stop receiving messages in any of the following methods:

• In the left navigation pane of Message Center, choose SMS & Email Settings, select a message type, and click Remove Recipient at the bottom of the page. In the displayed Remove Recipient dialog box, select the recipients you want to remove, and click OK.

#### **NOTE**

There must be at least one recipient for each message type.

 In the left navigation pane of Message Center, choose SMS & Email Settings, deselect unnecessary message types. Email, SMS, and System Notification are selected by default for all message types.

#### **NOTE**

You cannot deselect **Email**, **SMS**, or **System Notification** for the **Account balance** and **Account change** messages.

 In the left navigation pane of Message Center, choose Recipient Management, locate the row containing the target recipient, click Manage Subscription in the Operation column, and deselect message types as needed.